## 附件: DNS 设置操作指南

以Win10 为例

1.任务栏选中网络图标并点击"网络和 Internet 设置"

| 臣              | <b>网络</b><br>已连接 |             |          |    |     |
|----------------|------------------|-------------|----------|----|-----|
| 网络<br>更改该      | 和 Interr<br>造,例如 | ietì<br>将某i | 殳置<br>连接 | 设置 | 为按济 |
| E <sup>N</sup> |                  |             |          |    |     |
| 飞行模            | Æ                |             |          |    |     |
|                |                  | ^           | d×       | 聖  | ф   |

2. 进入【网络与 Internet 设置】,点击【更改适配器选项】。

| ← 没置         |                                                 |  | × |
|--------------|-------------------------------------------------|--|---|
| 命主页          | 状态                                              |  |   |
| 直抵设置の        | 网络状态                                            |  |   |
| 网络和 Internet | 口—— 🖬 —— 🛱                                      |  |   |
| 伊 状态         |                                                 |  |   |
| 12 以太网       | 你已连接到 Internet<br>如果你的流星套餐有限制,则你可以将此网络设置为按流量计费的 |  |   |
| 命 拨号         | 连接,或者更改其他属性。                                    |  |   |
| % VPN        | 更改连接属性                                          |  |   |
| ④ 数据使用量      | 显示可用网络                                          |  |   |
| ⊕ 代理         | 更改网络设置                                          |  |   |
|              | 更改适 <b>乱器选项</b><br>查看网络适配器并更改连接设置。              |  |   |
|              | 共事选项<br>根据所连接到的网络,决定要共享的内容。                     |  |   |
|              | ▲ 网络疑难解答<br>诊断并解决网络问题。                          |  |   |
|              | 查看网络属性                                          |  |   |

## 3. 进入网络连接对话框,点击【以太网】。

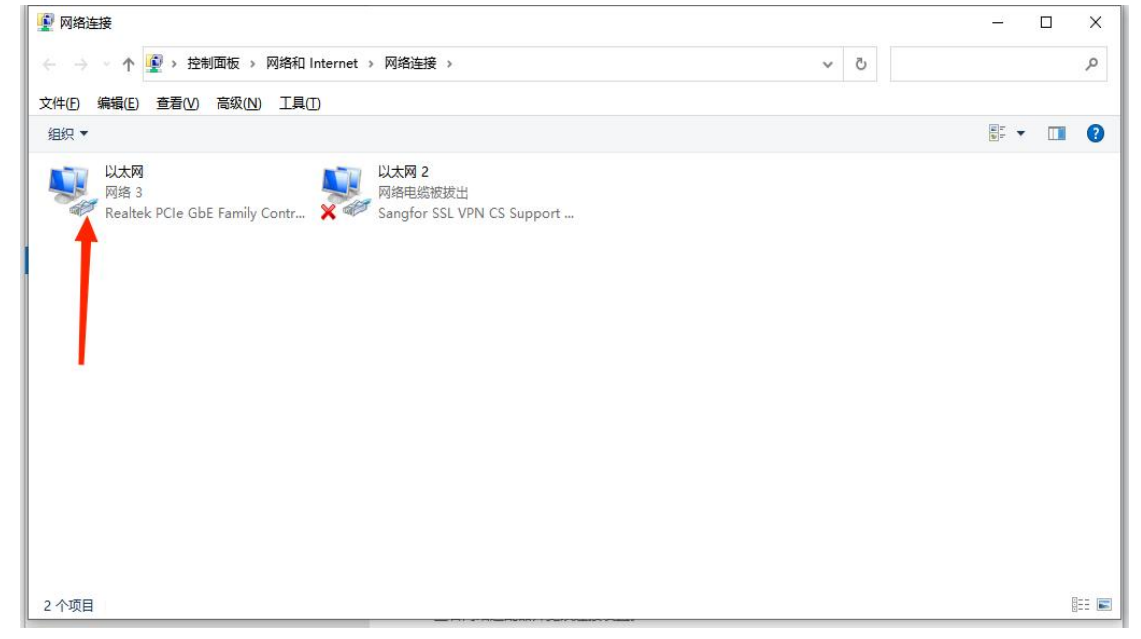

## 4. 进入以太网状态,点击【属性】。

| 注按       |                                         |            |  |  |  |
|----------|-----------------------------------------|------------|--|--|--|
| IPv4 连接: | Inte                                    | rnet       |  |  |  |
| IPv6 连接: | 无网络访问                                   | 无网络访问权限    |  |  |  |
| 媒体状态:    | E                                       | 启用         |  |  |  |
| 持续时间:    | 01:2                                    | 1:38       |  |  |  |
| 速度:      | 1.0 G                                   | bps        |  |  |  |
|          |                                         |            |  |  |  |
| 活动       | egi — 💱 — e                             | 接收         |  |  |  |
| 活动       | 已发送———————————————————————————————————— | 接收<br>,271 |  |  |  |

5、双击【internet 协议版本 4 (TCP/IPv4)】。

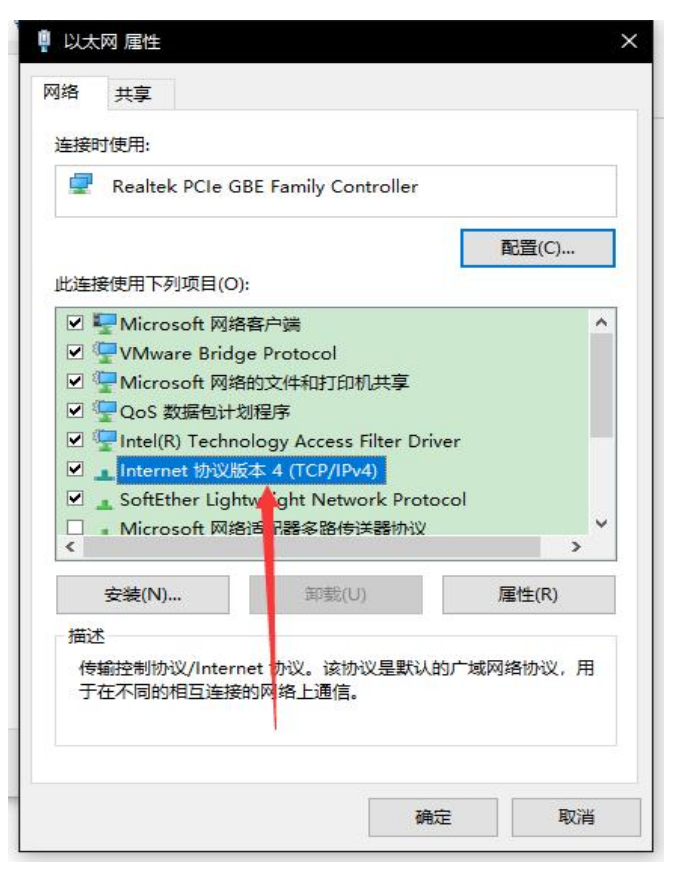

6. 勾选【自动获得 DNS 服务器地址】或勾选【使用下面的 DNS 服务器地址】输入 10.100.1.8,点击【确定】完成。

| 常规     | 备用配置                             |               |              |       |      |      |
|--------|----------------------------------|---------------|--------------|-------|------|------|
| 如果阿络系统 | 网络支持此功能,则可以获明<br>充管理员处获得适当的 IP 设 | 取自动指派的<br>2置。 | IP 设置        | 置。 否[ | 则,你需 | 要从网  |
| ۲      | 自动获得 IP 地址(O)                    |               |              |       |      |      |
| 0      | 使用下面的 IP 地址(S):                  |               |              |       |      |      |
| IP     | 地址(1):                           |               | (43)<br>(43) | 4     |      |      |
| 子      | 网掩码(U):                          |               | 1            |       |      |      |
| 默      | 认网关(D):                          |               |              |       |      |      |
|        | 自动获得 DNS 服务器地址                   | (B)           |              |       |      |      |
| .0     | 使用下面的 DNS 服务器地                   | 址(E):         |              |       |      |      |
| ↑首     | 选 DNS 服务器(P):                    |               | -42          | 4     |      |      |
| 备      | 用 DNS 服务器(A):                    |               |              | +     | )(+  |      |
|        | 退出时验证设置(L)                       |               |              |       | 高    | 趿(V) |
|        |                                  |               |              |       |      |      |